## How to manage company's diamond bank?

Step 1: Head over to **All Features** Tab at the top of the website [] Under **Rewards** list, select **Diamond.** 

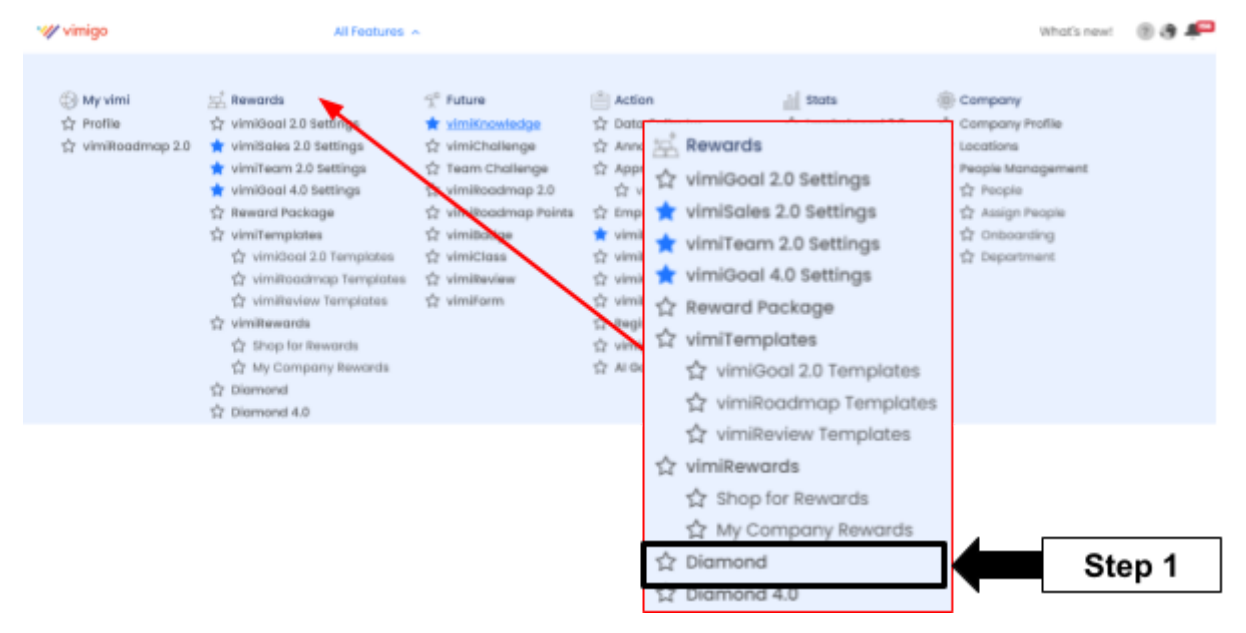

Step 2: Diamond page  $\rightarrow$  Click Manage Diamond.

| Gramond     Current Diamond: | ond             | Restricted Diamond Transfer | Step 2  Step 2 Al De               | kanage Diamond |
|------------------------------|-----------------|-----------------------------|------------------------------------|----------------|
| Name                         | Current Diamond | Department                  | Email                              | Action         |
| () Joe                       | 💎 23,666        | Administration              | sheuepin+workshop.givimigo.app.com | History        |
| () User 1                    | 💎 2,000         | Scres                       | userl+workshop.grvimigoapp.com     | History        |
| () User 2                    | n 1000          | Soles                       | user2+workshop@vimigoapp.com       | History        |
| 🕐 User 3                     | 🤝 1,000         | Soles                       | user3+workshop@vimigoapp.com       | History :      |

| Manage Diamond                          | ×    | Manage Diamond              | ×                                                           |
|-----------------------------------------|------|-----------------------------|-------------------------------------------------------------|
| Generate New Diamond Delete Diamond     |      | Generate New Diamond        | Delete Diamond<br>diamond from your wallet,<br>t be undone. |
| Current Diamond: © 23,666               |      | Current Diamond: • 2        | 3.666                                                       |
| 50                                      | Step | 3 Enter your amou           |                                                             |
| Ne                                      |      |                             | Next                                                        |
| FIII in the amount that you want to add | I    | FIII in the amount that you | want to deduct                                              |

Step 3: Update the total amount of the diamond.  $\rightarrow$  Click **Update**.

Step 4: Click Confirm.

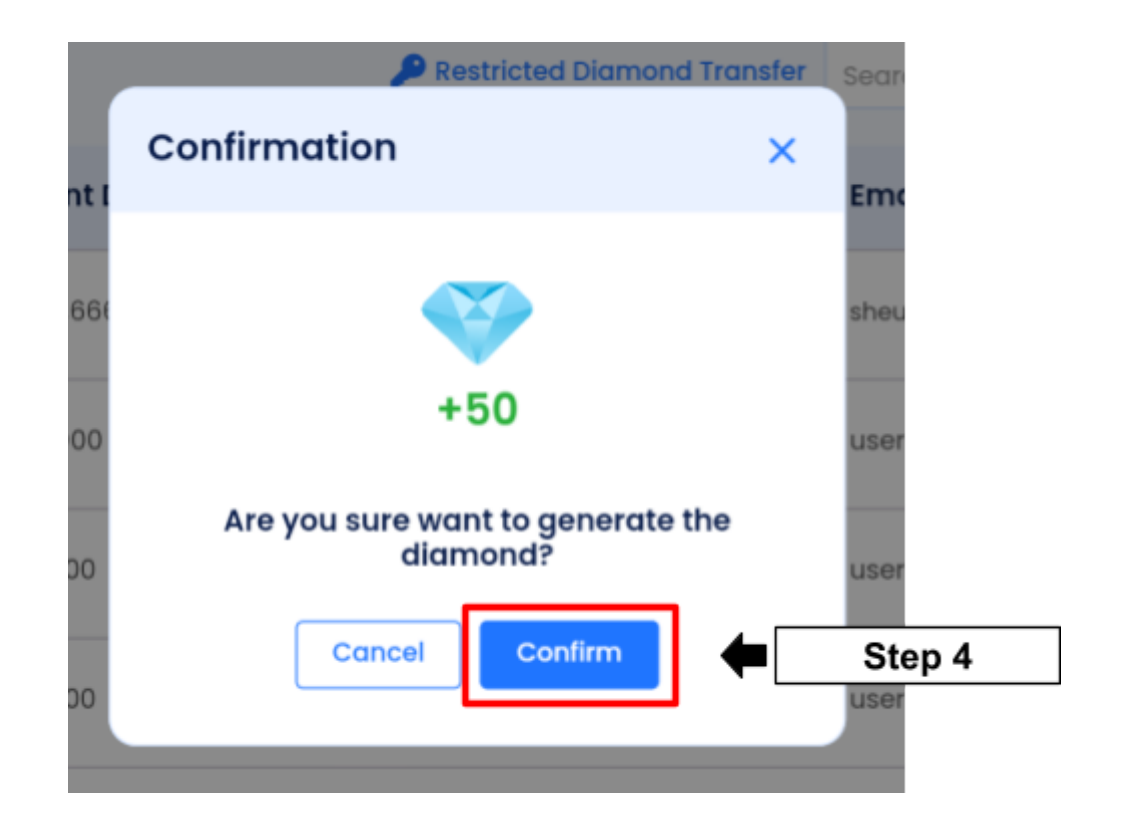

Step 5: Done Update.

| Home > Performance Dashboard > Diamond |                               | (      | Successfully | generated new dia | mond(s) × |
|----------------------------------------|-------------------------------|--------|--------------|-------------------|-----------|
| Diamond<br>Current Diamond: 💎 23,766   |                               |        |              | 🏚 Manage Diar     | mond      |
| Bulk Action                            | P Restricted Diamond Transfer | Search | ٩            | All Department    |           |